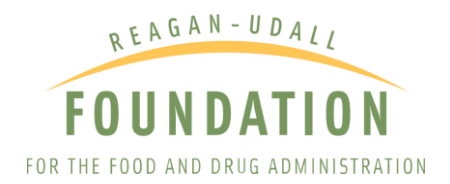

## CLINICALTRIALS.GOV USER GUIDE

If you are a patient, caregiver, or physician looking for investigational therapy options available through either clinical trials or expanded access, you can begin to research and identify them on <u>ClinicalTrials.gov</u>.

Clinical trials give patients an opportunity to receive an investigational therapy for the purpose of research to determine if the therapy is safe and effective. Whether you know just the condition that requires treatment, or you know both the condition and the investigational therapy you would like to access, you can use ClinicalTrials.gov to learn more about what investigational interventions are being studied, whether clinical trials are open and available for enrollment, and the eligibility criteria. You may also find whether expanded access is available for the therapy and contact information where you can obtain additional information.

This user guide will take you through the process of using **<u>ClinicalTrials.gov</u>** website for the following:

- Researching products in development based on a patient's condition
- Finding open clinical trials
- Finding expanded access programs (EAPs)
- Finding single-patient expanded access

## HOW TO USE CLINICALTRIALS.GOV TO RESEARCH PRODUCTS IN DEVELOPMENT

#### CONDUCTING A SEARCH

Use the ClinicalTrials.gov search function to start researching new investigational therapies. For example, if the patient has lung cancer, you can use a ClinicalTrials.gov search to find investigational therapies intended to treat specific types of lung cancer.

#### NEW SEARCH

If you are conducting initial research of investigational therapies or know only the patient's condition, you may want to consider using the search feature on the homepage of ClinicalTrials.gov to receive a range of information on possible treatments.

Populate the fields that apply to your search, like the name of the condition or disease, name of a specific treatment, or location (starting with country). Filling more fields will narrow your search results. For example, if the patient has breast cancer and is looking for radiation treatments, completing these fields in the search form will only result in study records that meet both criteria. You can also expand or narrow search results by using capitalized operators such as AND, OR, and NOT to relate terms.

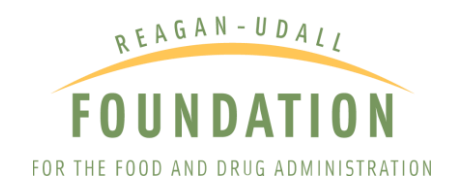

| NIH) U.S. National Library of Medicine<br>ClinicalTrials.gov                                                                                                    | Find Studies ▼ About Studies ▼ Submit Studies ▼ Resources ▼ About Site ▼                                                                                                    |  |  |  |  |  |  |  |  |  |
|----------------------------------------------------------------------------------------------------|----------------------------------------------------------------------------------------------------|--|--|--|--|--|--|--|--|--|
| ClinicalTrials.gov is a database of privately and publicly funded clinical studies conducted around the world.                                                                                                    |                                                                                                    |  |  |  |  |  |  |  |  |  |
| Explore 274,049 research studies in<br>all 50 states and in 204 countries.<br>ClinicalTrials.gov is a resource provided by the<br>U.S. National Library of Medicine.<br>IMPORTANT: Listing a study does not mean it has<br>been evaluated by the U.S. Federal Government.<br>Read our <u>disclaimer</u> for details.<br>Before participating in a study, talk to your health<br>care provider and learn about the <u>risks and</u><br><u>potential benefits</u> . | Find a study (ul fields optional)          Recruitment status ①         Recruiting and not yet recruiting studies         All studies         Condition or disease ① (For example: breast cancer)         X         Other terms ① (For example: NCT number, drug name, investigator name)         X         Country ①         X         Search         Help       Studies by Topic       Studies on Map         Glossary |  |  |  |  |  |  |  |  |  |
| Patients and Families<br>Search for actively recruiting studies that you may be<br>able to participate in or learn about new<br>interventions/treatments that are being considered.                                                                                                    | escarchers Study Record Managers<br>earch the database to stay up to date on developments<br>your field, find collaborators, and identify unmet needs. Learn about registering studies and about submitting<br>their results after study completion.                                                                                                    |  |  |  |  |  |  |  |  |  |

### MODIFYING A SEARCH

Once you have populated the fields that apply to your search and submitted the query you will be driven to the Search Results page. To refine or update your current search query, select "Modify Search" and populate the Modify Search fields. To start a new search, select "Start Over."

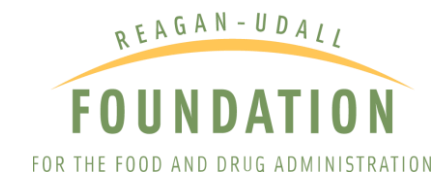

|       |          |                    | U.S. National Library of Medicine     Find Studies      About Studies      About Studies                            | Submit Studie             | s ▼ Resources ▼ About Site ▼                                                                                                    |                                                                                                    |                                                                                                    |
|-------|----------|--------------------|----------------------------------------------------------------------------------------------------|---------------------------|----------------------------------------------------------------------------------------------------|----------------------------------------------------------------------------------------------------|----------------------------------------------------------------------------------------------------|
|       |          |                    | Home > Search Regula                                                                                                |                           |                                                                                                    |                                                                                                    |                                                                                                    |
|       |          | (                  | Modify Search Start Over                                                                                            |                           | æ                                                                                                    |                                                                                                    |                                                                                                    |
| Sea   | rch Deta | ils                | 8107 Studies found for: Breast Cancer<br>Also searched for Breast Neoplasm, Neoplasm, Breast carcinomas and mo      | re. <u>See Search Det</u> | alis                                                                                                    |                                                                                                    |                                                                                                    |
|       |          |                    |                                                                                                    |                           |                                                                                                    | 1 Download                                                                                                    | Subscribe to RS                                                                                                    |
| Showi | ng: 1-10 | of 8,197 studies   | 10 V studies per page                                                                                               |                           |                                                                                                    |                                                                                                    | Show/Hide Columns                                                                                                    |
| Row   | Saved    | Status             | Study Title                                                                                                    | Conditions                | Interventions                                                                                                    | Lo                                                                                                    | cations                                                                                                    |
|       |          | Recruiting         | Rehabilitation After Breast Cancer                                                                                  | Breast Cancer             | Behavioral: Individually tailored nurse navigation                                                                                       | <ul> <li>Rigshospitalet<br/>Copenhagen, Den</li> </ul>                                                                                  | mark                                                                                                    |
| :     | 2 0      | Not yet recruiting | Supine MRI in Breast Cancer Patients Receiving Necesiviant Therapy                                                  | Breast Cancer             | Device: Supine MRI     Ofher: Neodityvant Therapy     Device: Utrassumd     (and 2 more)                                                 | <ul> <li>Brigham and Won<br/>Boston, Massachu</li> <li>Dana Farber Cano<br/>Boston, Massachu</li> </ul>                                 | nen's Hospital<br>usetts, United States<br>per Institute<br>usetts, United States                                      |
| :     | 3 0      | Recruiting         | Cardoptelin -7- Nootuneb in Metastelic Tropic Negative Breast Cancer                                                | Breast Cancer             | Drug Carlopatin     Drug Nirotumab                                                                                                    | The Stamford Hos<br>Stamford, Connect<br>Beth Israel Deaco<br>Boston, Massachu<br>Dana-Farber Cant<br>Boston, Massachu     (and 4 more) | pital<br>ticut, United States<br>ness Medical Center<br>setts, United States<br>cer Institute<br>ssetts, United States |
|       |          | Not yet recruiting | Feasibility of an Individualized Goels of Care Discussion Guide for Advanced Breast Cancer                          | Breast Cancer             | Other: IGCDG                                                                                                    | <ul> <li>Massachusetts Ge<br/>Boston, Massachu</li> </ul>                                                                               | eneral Hospital<br>isetts, United States                                                                               |
|       | 5 🗆      | Recruiting         | Neratinb +/- Fulvestrant in HER2+, ER+ Metastatic Breast Cancer                                                     | Breast Cancer             | Drug: Neratinib     Drug: Fulvestrant                                                                                                    | <ul> <li>Dana Farber Cano<br/>Boston, Massachu</li> </ul>                                                                               | er Institute<br>isetts, United States                                                                                  |
|       |          | Recruiting         | Atezolizumab + Stereotactic Radiosurgery in Triple-negative Breast Cancer and Brain Motastasis                      | Breast Cancer             | Drug: Atezolizumab     Procedure: Stereotactic radiosurgery (SRS)                                                                        | <ul> <li>Dana-Farber Can<br/>Boston, Massachu</li> </ul>                                                                                | er Institute<br>isetts, United States                                                                                  |
| :     |          | Recruiting         | A Phase II Study of Nivolumab in Combination With Cabozantinib for Metastatic Triple-negative Breast Cancer         | Breast Cancer             | Drug: Nivolumab     Drug: Cabozantinib                                                                                                   | Dana-Farber Can<br>Boston, Massachu                                                                                                    | cer Institute<br>isetts, United States                                                                                 |
| 1     |          | Not yet recruiting | Comparing Restriction Spectrum Imaging (RSI) to Conventional and Abbreviated Breast MRI for Breast Cancer Screening | Breast Cancer             | Device: MRI     Device: RSI                                                                                                    | <ul> <li>Beth Israel Deaco<br/>Boston, Massachu</li> </ul>                                                                              | ness Medical Center<br>isetts, United States                                                                           |
| 1     |          | Recruiting         | Preoperative Accelerated Partial Breast Irradiation for Triple Negative Breast Cancer Using Proton Beam Scanning    | Breast Cancer             | Radiation: Accelerated Partial Breast Irradiation     Device: AlignRT                                                                    | <ul> <li>Massachusetts Ge<br/>Boston, Massachu</li> </ul>                                                                               | meral Hospital<br>isetts, United States                                                                                |
| 1     |          | Not yet recruiting | Real-Time Assessment Of Breast Cancer Lunpectomy Specimen Margins With Nonlinear Microscopy                         | Breast Cancer             | Device: nonlinear microscopy imaging of excised surgical margins     Procedure: standard lumpectomy without nonlinear microscopy imaging | Beth Israel Deaco<br>Boston, Massachu                                                                                                   | ness Medical Center<br>isetts, United States                                                                           |
| Showi | na: 1-10 | of 8,197 studies   | 10 V studies per page                                                                                               |                           |                                                                                                    | Pa                                                                                                    | aging:  < < > >                                                                                                    |

| NH) U.S. National Library of Medicine<br><i>ClinicalTrials.gov</i> | Find Studies ▼ | About Studies ▼ | Submit Studies 🗸 | Resources ▼ | About Site ▼       |
|--------------------------------------------------------------------|----------------|-----------------|------------------|-------------|--------------------|
| Home > Search Results                                              |                |                 |                  |             | Saved Studies (12) |
| Hide Search Start Over                                             |                |                 |                  |             | -                  |
| Condition or disease () Other terms ()                             |                |                 |                  |             |                    |
| Breast Cancer x                                                    |                | x               |                  |             |                    |
| Country<br>X<br>Search<br>Advanced Search                          |                |                 |                  |             |                    |

8197 Studies found for: Breast Cancer

Also searched for Breast Neoplasms, Neoplasm, Breast carcinomas and more. <u>See Search Details</u>

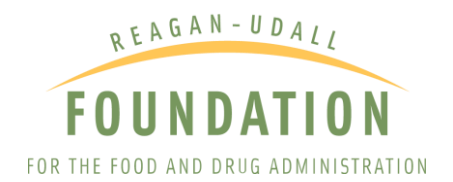

#### ADVANCED SEARCH

The advanced search feature allows patients, caregivers, and physicians to focus their results even further with additional criteria like recruitment status, location, eligibility information, and study type. For example (shown in the image below), if you would only like to receive study records for therapies for breast cancer in women age 66 and older, then use the advanced search to fill these fields and find results specific to these criteria.

| NE)<br>Cli                                                                            | U.S. National Library of Medicine<br>nicalTrials.gov | Find Studies • About Studies • | Submit Studies 🕶 🛛 F | Resources ▼ About Site ▼ |
|---------------------------------------------------------------------------------------|------------------------------------------------------|--------------------------------|----------------------|--------------------------|
| Home                                                                                  | > Advanced Search                                    |                                |                      | Saved Studies (12)       |
| Advanced Search                                                                       |                                                      |                                |                      |                          |
| Fill in any or all of the fields below. Click on the label to the left of each search | field for more information or read the <u>Help</u>   |                                |                      |                          |
|                                                                                       | Search Help                                          |                                |                      |                          |
| Condition or disease:                                                                 | Breast Cancer                                        | ×                              |                      |                          |
| Other terms:                                                                          |                                                      | x                              |                      |                          |
| Study type:                                                                           | All Studies                                          | ▼ x                            |                      |                          |
| Study Results:                                                                        | All Studies                                          | ▼ x                            |                      |                          |
| Recruitment status:                                                                   | Clinical study                                       | Evended Assess                 |                      |                          |
|                                                                                       | Not yet requiting                                    | Available                      |                      |                          |
|                                                                                       | Recruiting                                           | No longer available            |                      |                          |
|                                                                                       | Enrolling by invitation                              | Temporarily not available      |                      |                          |
|                                                                                       | Active, not recruiting                               | Approved for marketing         |                      |                          |
|                                                                                       | Suspended                                            |                                |                      |                          |
|                                                                                       | Terminated                                           |                                |                      |                          |
|                                                                                       | Completed                                            |                                |                      |                          |
|                                                                                       | Withdrawn                                            |                                |                      |                          |
|                                                                                       | Unknown status                                       |                                |                      |                          |
| Eligibility Criteria:                                                                 |                                                      |                                |                      |                          |
| <u>Age</u> :                                                                          | x years OR Age Group: Adult (18-65)<br>Senior (66+)  |                                |                      |                          |
| Sex:                                                                                  | Studies with Female Participants                     | ▼ x                            |                      |                          |
| Accepts Healthy Volunteers:                                                           | Healthy volunteers may participate in the study      |                                |                      |                          |

To access this search, select "Advanced Search" on the homepage or from the Find Studies menu. You do not need to fill every field on the advanced search feature, but the more fields entered, the narrower your search results become. If a limited number of studies appear, consider removing one or more of the search fields to broaden results.

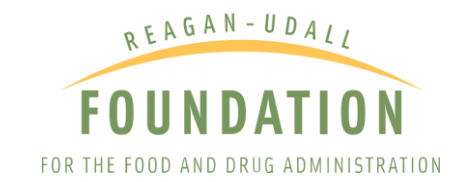

| NIH U.S. National Library of Medicine                                     |                                                                          |  |  |  |  |  |
|---------------------------------------------------------------------------|--------------------------------------------------------------------------|--|--|--|--|--|
| Clinical Trials any                                                       | Find Studies ▼ About Studies ▼ Submit Studies ▼ Resources ▼ About Site ▼ |  |  |  |  |  |
| Cunical Thats.gov                                                         | New Search                                                               |  |  |  |  |  |
| $\sim$                                                                    | Advanced Search                                                          |  |  |  |  |  |
| ClinicalTrials.gov is a database of privately and p                       | u See Studies by Topic tudies                                            |  |  |  |  |  |
| conducted around the world.                                               | See Studies on Map                                                       |  |  |  |  |  |
|                                                                           | How to Search                                                            |  |  |  |  |  |
|                                                                           | How to Use Search Results                                                |  |  |  |  |  |
| Explore 274,049 research studies in                                       | How to Find Results of Studies                                           |  |  |  |  |  |
| all 50 states and in 204 countries.                                       | How to Read a Study Record                                               |  |  |  |  |  |
| U.S. National Library of Medicine.                                        | O Recruiting and not vet recruiting studies                              |  |  |  |  |  |
| IMPORTANT: Listing a study does not mean it has                           | All studies                                                              |  |  |  |  |  |
| Read our disclaimer for details.                                          | Condition or disease 🚯 (For example: breast cancer)                      |  |  |  |  |  |
| Before participating in a study, talk to your health                      | x                                                                        |  |  |  |  |  |
| care provider and learn about the <u>risks and</u><br>potential benefits. | Other terms () (For example: NCT number, drug name, investigator name)   |  |  |  |  |  |
|                                                                           | x                                                                        |  |  |  |  |  |
|                                                                           | Country 👲                                                                |  |  |  |  |  |
|                                                                           | ▼ x                                                                      |  |  |  |  |  |
|                                                                           | Search Advanced Search                                                   |  |  |  |  |  |
|                                                                           | Help   Studies by Topic   Studies on Map   Glossary                      |  |  |  |  |  |

#### BROWSE STUDIES BY TOPIC OR LOCATION

ClinicalTrials.gov also allows users to browse information on studies organized by topics such as condition, treatment intervention, sponsor/collaborator, location, and more. Select "See Studies by Topic" under the Find Studies menu to access this feature. For example, to find all the studies available for esophageal cancer, visit the See Studies by Topic page and select the "Rare Diseases" topic. Enter esophageal cancer in the "Find in Table" box or scroll through the list to find the disease and click the esophageal cancer link. This will populate all the studies specific only to esophageal cancer. Continue reading to learn more on how to filter search results to find the studies that are most appropriate for the patient's condition.

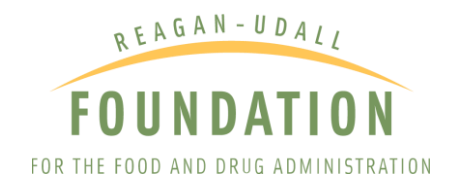

| NIH) U.S. National Library of Medicine                                                    |                                                                        |  |  |  |  |  |
|-------------------------------------------------------------------------------------------|------------------------------------------------------------------------|--|--|--|--|--|
| Clinical Trials gov                                                                       | Find Studies  About Studies  Submit Studies  Resources  About Site     |  |  |  |  |  |
| Cunical mais.gov                                                                          | New Search                                                             |  |  |  |  |  |
|                                                                                           | Advanced Search                                                        |  |  |  |  |  |
| ClinicalTrials.gov is a database of privately and p                                       | See Studies by Topic tudies                                            |  |  |  |  |  |
| conducted around the world.                                                               | See Studies on Map                                                     |  |  |  |  |  |
|                                                                                           | How to Search                                                          |  |  |  |  |  |
|                                                                                           | How to Use Search Results                                              |  |  |  |  |  |
| Explore 274,049 research studies in                                                       | How to Find Results of Studies                                         |  |  |  |  |  |
| all 50 states and in 204 countries.                                                       | How to Read a Study Record Saved Studies (12)                          |  |  |  |  |  |
| ClinicalTrials.gov is a resource provided by the<br>U.S. National Library of Medicine.    |                                                                        |  |  |  |  |  |
| IMPORTANT: Listing a study does not mean it has                                           | All studies                                                            |  |  |  |  |  |
| been evaluated by the U.S. Federal Government.<br>Read our <u>disclaimer</u> for details. | Condition or disease 19 (For example: breast cancer)                   |  |  |  |  |  |
| Before participating in a study, talk to your health                                      | x                                                                      |  |  |  |  |  |
| care provider and learn about the <u>risks and</u><br>potential benefits.                 | Other terms () (For example: NCT number, drug name, investigator name) |  |  |  |  |  |
|                                                                                           | x                                                                      |  |  |  |  |  |
|                                                                                           | Country 🖲                                                              |  |  |  |  |  |
|                                                                                           | ▼ X                                                                    |  |  |  |  |  |
|                                                                                           | Search Advanced Search                                                 |  |  |  |  |  |
|                                                                                           | Help Studies by Topic Studies on Map Glossary                          |  |  |  |  |  |

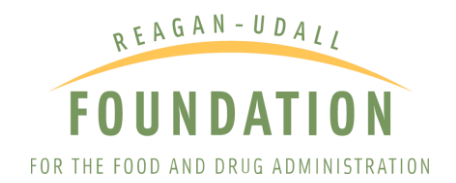

|                      | NIH U.S. National Library of Medicine              |                                                        |                |
|----------------------|----------------------------------------------------|--------------------------------------------------------|----------------|
|                      | ClinicalTrials.gov                                 | Find Studies  About Studies  About Studies  About Site |                |
|                      | Home > See Studies by Topic > Rare Diseases        | Saved Studies (12)                                     |                |
| See Studies by Topic |                                                    |                                                        |                |
|                      |                                                    | Rare Diseases                                          |                |
|                      | Showing: 1-25 of 1.901 Rare Disesses 25 V par page |                                                        | Hind in Table: |
| Conditions           | Rare Diseases                                      |                                                        | - Strates      |
| Alphabetical         | 16p11.2 Duplication                                |                                                        | 1              |
| By Category          | 17-beta Hydroxysteroid Dehydrogenase 3 Deficiency  |                                                        | 1              |
|                      | 21-hydroxylase Deficiency                          |                                                        | 88             |
| Rare Diseases        | 22q11.2 Deletion Syndrome                          |                                                        | 32             |
| Aphabetical          | 22q13.3 Deletion Syndrome                          |                                                        | 6              |
| Drug Interventions   | 3q29 Microdeletion Syndrome                        |                                                        | 1              |
| Alphabetical         | 47 XXX Syndrome                                    |                                                        | 3              |
| By Category          | 47, XYY Syndrome                                   |                                                        | 3              |
| Dietary Supplements  | 48,XXYY Syndrome                                   |                                                        | 1              |
| Alphabetical         | 49, XXXYY Syndrome                                 |                                                        | 1              |
| By Category          | 49,X000X Syndrome                                  |                                                        | 2              |
| 0                    | 49,XXXXY Syndrome                                  |                                                        | 2              |
| Alphabelical         | 5-Nucleotidase Syndrome                            |                                                        | 1              |
| By Caterony          | 5q- Syndrome                                       |                                                        | 1              |
| <u>171 0010871</u>   | Abdominal Aortic Aneurysm                          |                                                        | 260            |
| Locations            | Abdominal Obesity Metabolic Syndrome               |                                                        | 1,092          |
| Alphabetical         | Abetalipoproteinemia                               |                                                        | 4              |
| By Region            | Absent Patella                                     |                                                        | 1              |
|                      | Acanthamoeba Keratitis                             |                                                        | 4              |

#### FILTERING SEARCH RESULTS

Once you have completed a search, you will be presented with a list of studies. Studies that are most relevant to the search terms will appear at the top of the results page. The Search Results page will show the name of the study and its status (e.g. active, completed, recruiting, etc.), conditions or diseases it addresses, and interventions.

Depending on how narrow your search terms are, your list may provide many study records. To find the studies best suited for the patient, use the ClinicalTrials.gov Filters feature in the panel on the left side or click on the " $\rightarrow$  Show Filters" button. You can filter studies by recruitment status, expanded access availability, eligibility criteria, and more. Select any additional categories to narrow your search, then select "Apply" to update results. Along the top of the results page, you can also use the tabs to view the search results by topic, location, and related search details.

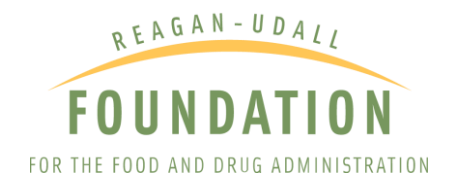

| List By Topic On                                                                                       | Мар        | Sear   | ch Detail | ls                 |                                                                                                    |               |                                                                                                    | Download                                                                                                    | Subscribe to RS                                                                                              |
|----------------------------------------------------------------------------------------------------|------------|--------|-----------|--------------------|----------------------------------------------------------------------------------------------------|---------------|----------------------------------------------------------------------------------------------------|----------------------------------------------------------------------------------------------------|----------------------------------------------------------------------------------------------------|
|                                                                                                    |            | Showin | g: 1-10 o | f 8,197 studies    | 10 🔻 studies per page                                                                                               |               |                                                                                                    |                                                                                                    | Show/Hide Columns                                                                                            |
| Apply Cear                                                                                             |            | Row    | Saved     | Status             | Study Title                                                                                                    | Conditions    | Interventions                                                                                                    | Loc                                                                                                    | ations                                                                                                    |
| cruitment Status                                                                                       | F          | 1      | 8         | Recruiting         | Rehabilitation After Breast Cancer                                                                                  | Breast Cancer | Behavioral: Individually tailored nurse navigation                                                                                       | Rigshospitalet<br>Copenhagen, Denn                                                                                                    | ark                                                                                                    |
| Inical Study <b>6</b> :<br>Not yet recruiting<br>Recruiting                                            |            | 2      | 8         | Not yet recruiting | Supine MRI in Breast Cancer Patients Recoving Neoadjuvent Therapy                                                   | Breast Cancer | Davice: Supine MRI     Offer: Neoadjuvant Therapy     Device: Ultrasound     (and 2 more _)                                              | <ul> <li>Brigham and Wome<br/>Boston, Massachus</li> <li>Dana Farber Cance<br/>Boston, Massachus</li> </ul>                                    | n's Hospital<br>etts, United States<br>r Institute<br>etts, United States                                    |
| Enrolling by invitation<br>Active, not recruiting<br>Suspended<br>Terminated<br>Completed<br>Withdrawn |            | 3      | ×         | Recruiting         | Cardoplato -1: Nivolanab in Metastalo, Tiple Negative Breast Cancer                                                 | Breast Cancer | - Drug Catoplatin<br>- Drug Nevelumab                                                                                                    | The Stamford Hosp<br>Stamford, Connecti<br>Beth Israel Deecon<br>Boston, Massachus     Dana-Farber Cance<br>Boston, Massachus     (and 4 more) | tal<br>cut, United States<br>iss Medical Center<br>etts, United States<br>r Institute<br>etts, United States |
| panded Access @:                                                                                       | ٠          | 4      | 8         | Not yet recruiting | Feasibility of an Individualized Goals of Care Discussion Guide for Advanced Breast Cancer                          | Breast Cancer | Other: IGCDG                                                                                                    | Massachusetts Ger<br>Boston, Massachus                                                                                                    | eral Hospital<br>etts, United States                                                                         |
| gibility Criteria                                                                                      | =          | 5      | 2         | Recruiting         | Neratinib +/- Fulvestrant in HER2+, ER+ Metastatic Breast Cancer                                                    | Breast Cancer | Drug: Neratinib     Drug: Fulvestrant                                                                                                    | Dana Farber Cance<br>Boston, Massachus                                                                                                    | r Institute<br>etts, United States                                                                           |
| years OF                                                                                               |            | 6      | 2         | Recruiting         | Atezolizumab * Stereotactic Radiosurgery in Triple-negative Breast Cancer and Brain Metastasis                      | Breast Cancer | Drug: Alezolizumab     Procedure: Stereotactic radiosurgery (SRS)                                                                        | Dana-Farber Canor<br>Boston, Massachus                                                                                                    | r Institute<br>etts, United States                                                                           |
| Child (birth-17)                                                                                       |            | 7      | 2         | Recruiting         | A Phase II Study of Nivolumab in Combination With Cabozantinib for Metastatic Triple-negative Breast Cancer         | Breast Cancer | Drug: Nivolumab     Drug: Cabozantinib                                                                                                   | Dana-Farber Canor<br>Boston, Massachus                                                                                                    | r Institute<br>etts, United States                                                                           |
| Ault (18–65)<br>Senior (06+)                                                                           |            | 8      | 8         | Not yet recruiting | Comparing Restriction Spectrum Imaging (RSI) to Conventional and Abbreviated Breast MRI for Breast Cancer Screening | Breast Cancer | Device: MRI     Device: RSI                                                                                                    | Beth Israel Deacon<br>Boston, Massachus                                                                                                    | ets, United States                                                                                           |
| × <b>⊡</b> :<br>● All<br>● Female                                                                      |            | 9      | 8         | Recruiting         | Preoperative Accelerated Partial Breast Imadiation for Triple Negative Breast Cancer Using Proton Beam Scanning     | Breast Cancer | Radiation: Accelerated Partial Breast Irradiation     Device: AlignRT                                                                    | Massachusetts Ger<br>Boston, Massachus                                                                                                    | eral Hospital<br>etts, United States                                                                         |
| Male<br>Accepts Healthy Volunteers                                                                     | s <u>0</u> | 10     |           | Not yet recruiting | Real-Time Assessment Of Breast Cancer Lumpectomy Specimen Margins With Nonlinear Microscopy                         | Breast Cancer | Device: nonlinear microscopy imaging of excised surgical margins     Procedure: standard lumpectomy without nonlinear microscopy imaging | Beth Israel Deacon<br>Boston, Massachus                                                                                                    | etts, United States                                                                                          |
| udy Type                                                                                               | ÷          | Showin | g: 1-10 o | of 8,197 studies   | 10 V studies per page                                                                                               |               |                                                                                                    | Pa                                                                                                    | jing:  < < > >                                                                                               |

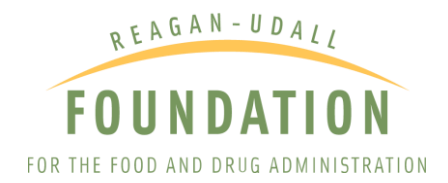

| List By Topic On Map                                              | Sear    | ch Details | ;                  |                                                       |
|-------------------------------------------------------------------|---------|------------|--------------------|-------------------------------------------------------|
| <ul> <li>➡ Hide Filters</li> </ul>                                |         |            |                    |                                                       |
| Filters                                                           | Showing | g: 1-10 of | 8,197 studies      | 10 ▼ studies per page                                 |
| Apply                                                             | Row     | Saved      | Status             |                                                       |
|                                                                   | 1       |            | Recruiting         | Rehabilitation After Breast Cancer                    |
| Recruitment Status                                                |         |            |                    |                                                       |
| Clinical Study 1:                                                 | 2       |            | Not yet recruiting | Supine MRI in Breast Cancer Patients Receiving N      |
| Not yet recruiting                                                |         |            |                    |                                                       |
| Recruiting                                                        |         |            |                    |                                                       |
| Enrolling by invitation                                           | 3       |            | Recruiting         | Carbonlatin +/- Nivolumah in Metastatic Trinle Nega   |
| Active, not recruiting                                            | Ŭ       |            | rtooruning         |                                                       |
| Suspended                                                         |         |            |                    |                                                       |
| Terminated                                                        |         |            |                    |                                                       |
|                                                                   |         |            |                    |                                                       |
| <ul> <li>Withdrawn</li> <li>Upknown status<sup>†</sup></li> </ul> |         |            |                    |                                                       |
|                                                                   | 4       |            | Not yet recruiting | Feasibility of an Individualized Goals of Care Discus |
| Expanded Access (): +                                             |         |            |                    |                                                       |
| Eligibility Criteria                                              | 5       |            | Recruiting         | Neratinib +/- Fulvestrant in HER2+, ER+ Metastatic    |
| Age ():                                                           |         |            |                    |                                                       |
| vears OR                                                          | 6       |            | Recruiting         | Atezolizumab + Stereotactic Radiosurgery in Triple-   |
| Age Group <b>G</b> :                                              |         |            |                    |                                                       |
| Child (birth 17)                                                  | 7       |            | Recruiting         | A Phase II Study of Nivolumab in Combination With     |
| <ul> <li>Adult (18–65)</li> </ul>                                 |         |            |                    |                                                       |
| <ul> <li>Senior (66+)</li> </ul>                                  | 8       |            | Not yet recruiting | Comparing Restriction Spectrum Imaging (RSI) to C     |
| Sex 0:                                                            |         |            |                    |                                                       |
| All                                                               | 9       |            | Recruiting         | Preoperative Accelerated Partial Breast Irradiation   |

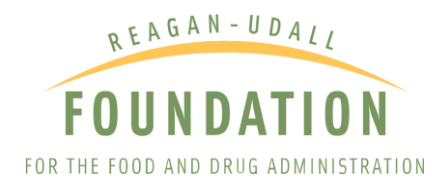

#### SELECTING A STUDY

Once you have applied filters, the list of studies will decrease. Click on the "Study Title" for more information regarding the study.

|        |                                                    |                    |                                                                                                    |               |                                                                                                    | Download Subscribe to RSS                                                                                                    |  |  |  |  |
|--------|----------------------------------------------------|--------------------|----------------------------------------------------------------------------------------------------|---------------|----------------------------------------------------------------------------------------------------|----------------------------------------------------------------------------------------------------|--|--|--|--|
| Showin | g: 1-10 c                                          | f 8,197 studies    | 10 V studies per page                                                                                               |               |                                                                                                    | Show/Hide Columns                                                                                                    |  |  |  |  |
| Row    | Saved                                              | Status             | Study Title                                                                                                    | Conditions    | Interventions                                                                                                    | Locations                                                                                                    |  |  |  |  |
| 1      |                                                    | Recruiting         | Rehabilitation After Breast Cancer                                                                                  | Breast Cancer | Behavioral: Individually tailored nurse navigation                                                                                       | Rigshospitalet Copenhagen, Denmark                                                                                                    |  |  |  |  |
| 2      |                                                    | Not yet recruiting | Supine MRI in Breast Cancer Patients Receiving Neoedgivent Therapy                                                  | Breast Cancer | Device: Supine MRI     Other: Neoadjuvant Therapy     Device: Unsexsual     (and 2 more)                                                 | Brigham and Women's Hospital<br>Boston, Massachusetts, United States     Dana Farber Cancer Institute<br>Boston, Massachusetts, United States                                                                                         |  |  |  |  |
| 3      |                                                    | Recruiting         | Carboplejin «- Nivolumab in Metastatic Trpite Negative Breast Cances                                                | Breast Cancer | Drug Carboolatin     Drug Nivolumab                                                                                                    | The Stamford Hospital<br>Stamford, Connecticut, United States<br>Beth Israel Deaconess Medical Center<br>Boston, Massachusetts, United States<br>Dana-Farber Cancer Instatute<br>Boston, Massachusetts, United States<br>(and 4 more) |  |  |  |  |
| 4      |                                                    | Not yet recruiting | Feesibility of an Individualized Goals of Care Discussion Guide for Advanced Breast Cancer                          | Breast Cancer | Other: IGCDG                                                                                                    | Massachusetts General Hospital<br>Boston, Massachusetts, United States                                                                                                    |  |  |  |  |
| 5      |                                                    | Recruiting         | Neratinib +/. Fulvestrant in HER2+, ER+ Metastatic Breast Cancer                                                    | Breast Cancer | Drug: Neratinib     Drug: Fulvestrant                                                                                                    | Dana Farber Cancer Institute Boston, Massachusetts, United States                                                                                                    |  |  |  |  |
| 6      |                                                    | Recruiting         | Alezolizumab + Stereotactic Radiosurgery in Triple-negative Breast Cancer and Brain Metastasis                      | Breast Cancer | Drug: Atezolizumab     Procedure: Stereotactic radiosurgery (SRS)                                                                        | Dana-Farber Cancer Institute Boston, Massachusetts, United States                                                                                                    |  |  |  |  |
| 7      |                                                    | Recruiting         | A Phase II Study of Nivolumab in Combination With Cabozantinib for Metastatic Triple-negative Breast Cancer         | Breast Cancer | Drug: Nivolumab     Drug: Cabozantinib                                                                                                   | Dana-Farber Cancer Institute Boston, Massachusetts, United States                                                                                                    |  |  |  |  |
| 8      |                                                    | Not yet recruiting | Comparing Restriction Spectrum Imaging (RSI) to Conventional and Abbreviated Breast MRI for Breast Cancer Screening | Breast Cancer | Device: MRI     Device: RSI                                                                                                    | Beth Israel Deaconess Medical Center<br>Boston, Massachusetts, United States                                                                                                    |  |  |  |  |
| 9      |                                                    | Recruiting         | Preoperative Accelerated Partial Breast Irradiation for Triple Negative Breast Cancer Using Proton Beam Scanning    | Breast Cancer | Radiation: Accelerated Partial Breast Irradiation     Device: AlignRT                                                                    | Massachusetts General Hospital<br>Boston, Massachusetts, United States                                                                                                    |  |  |  |  |
| 10     |                                                    | Not yet recruiting | Real-Time Assessment Of Breast Cancer Lumpectomy Specimen Margins With Nonlinear Microscopy                         | Breast Cancer | Device: nonlinear microscopy imaging of excised surgical margins     Procedure: standard lumpectomy without nonlinear microscopy imaging | Beth Israel Deaconess Medical Center<br>Boston, Massachusetts, United States                                                                                                    |  |  |  |  |
| Showin | wing: 1-10 of 8,197 studies 10 V Istudies per page |                    |                                                                                                    |               |                                                                                                    |                                                                                                    |  |  |  |  |

| Row | Saved | Status             | Study Title                                                           | Conditions    | Interventions                                                                             |
|-----|-------|--------------------|-----------------------------------------------------------------------|---------------|-------------------------------------------------------------------------------------------|
| 1   |       | Recruiting         | Rehabilitation After Breast Cancer                                    | Breast Cancer | Behavioral: Individually tailored nurse navigation                                        |
| 2   |       | Not yet recruiting | Supine MRI in Breast Cancer Patients Receiving Neoadjuvant Therapy    | Breast Cancer | Device: Supine MRI     Other: Neoadjuvant Therapy     Device: Uttrasound     (and 2 more) |
| 3   |       | Recruiting         | Carboplatin +/- Nivolumab in Metastatic Triple Negative Breast Cancer | Breast Cancer | <ul> <li>Drug: Carboplatin</li> <li>Drug: Nivolumab</li> </ul>                            |

A page of information pertaining to the intervention, purpose of the investigational product, eligibility, study results, and contact information for the trial organizers will be provided. Select the "Go To" down arrow to skip to different sections of the record. Select "Return to List" at the top of the page to go back to viewing the full list of study records based on your search query.

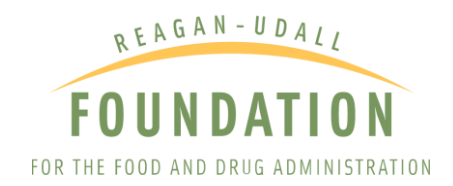

#### Trial record 3 of 8197 for: Breast Cancer

Previous Study | Return to List | Next Study

|                                                          |                                                                                                    |                                                              | Carboplatin +/- Nivolumab in Metastatic Triple Neg                                                                                                    | ative Breast Cancer                                                                                                |                                                                                                    |                                                                                                |                             |
|----------------------------------------------------------|----------------------------------------------------------------------------------------------------|--------------------------------------------------------------|----------------------------------------------------------------------------------------------------|----------------------------------------------------------------------------------------------------|----------------------------------------------------------------------------------------------------|------------------------------------------------------------------------------------------------|-----------------------------|
| A The<br>eva<br>par                                      | The safety and scientific validity of this study is the responsibility of the study sponsor and investigators. Listing a study does not mean it has been evaluated by the U.S. Federal Government. <u>Know the risks and potential benefits</u> of clinical studies and talk to your health care provider before participating. Read our <u>disclaimer</u> for details. |                                                              |                                                                                                    |                                                                                                    | ClinicalTrials.gov Identifier: NCT03114684<br>Recruitment Status @. Recruiting<br>First Posted @. January 30, 2018<br>Last Update Posted @. May 23, 2018<br>See <u>Contacts and Locations</u> |                                                                                                |                             |
| Sponsor:<br>Dana-Farber<br>Collaborator:<br>Bristol-Myen | Cancer Institute<br>Squibb<br>wided by (Responsi                                                                                                    | ible Party);                                                 |                                                                                                    |                                                                                                    |                                                                                                    |                                                                                                |                             |
| Sara Tolane                                              | , Dana-Farber Cance                                                                                                    | er Institute                                                 |                                                                                                    |                                                                                                    |                                                                                                    |                                                                                                |                             |
| Study Details                                            | Tabular View                                                                                                    | No Results Posted                                            | Disclaimer 🛛 How to Read a Study Record                                                                                                    |                                                                                                    |                                                                                                    |                                                                                                |                             |
| Study Descriptio                                         | n                                                                                                    |                                                              |                                                                                                    |                                                                                                    |                                                                                                    | Go                                                                                             | to 💌                        |
| Brief Summary:                                           |                                                                                                    |                                                              |                                                                                                    |                                                                                                    |                                                                                                    |                                                                                                |                             |
| This research                                            | tudy is studying a d                                                                                                    | drug called Carboplatin with                                 | n or without another study drug, Nivolumab as a possible treatment for triple                                                                                    | e-negative breast cancer that has spread to other parts                                                            | s of the body.                                                                                                    |                                                                                                |                             |
| The interventio                                          | ns involved in this s                                                                                                    | tudy are:                                                    |                                                                                                    |                                                                                                    |                                                                                                    |                                                                                                |                             |
| <ul> <li>Carboplatir</li> <li>Nivolumab</li> </ul>       |                                                                                                    |                                                              |                                                                                                    |                                                                                                    |                                                                                                    |                                                                                                |                             |
|                                                          |                                                                                                    |                                                              |                                                                                                    |                                                                                                    |                                                                                                    |                                                                                                |                             |
|                                                          | Co                                                                                                    | ondition or disease 🗕                                        |                                                                                                    | Intervention/treatment 0                                                                                           |                                                                                                    | Phase 0                                                                                        |                             |
|                                                          | Br                                                                                                    | reast Cancer                                                 |                                                                                                    | Drug: Carboplatin                                                                                                  |                                                                                                    | Phase 2                                                                                        |                             |
|                                                          |                                                                                                    |                                                              |                                                                                                    | Drug: Nivolumab                                                                                                    |                                                                                                    |                                                                                                |                             |
| Detailed Descripti                                       | w.                                                                                                    |                                                              |                                                                                                    |                                                                                                    |                                                                                                    |                                                                                                |                             |
| This research                                            | itudy is a Phase II c                                                                                                    | linical trial. Phase II clinical                             | I trials test the safety and effectiveness of an investigational intervention to                                                                                 | learn whether the intervention works in treating a spe                                                             | cific disease, "Investigational" means that the intervention i                                                                                                    | is being studied.                                                                              |                             |
| The FDA (the                                             | J.S. Food and Drug                                                                                                    | Administration) has not ap                                   | proved nivolumab for your specific disease but it has been approved for ot                                                                                       | her uses. The FDA has approved carboplatin as a trea                                                               | atment option for your disease.                                                                                                    |                                                                                                |                             |
| The purpose o<br>defends your b                          | this research study<br>ody against potentia                                                                                                    | y is to determine how well o<br>ally harmful particles) uses | arboplatin, by itself, or together with nivolumab, works in treating breast ca<br>to find and destroy foreign molecules (particles not typically found in your b | ncer that has spread to other parts of the body. Nivolu<br>body, such as bacteria and viruses). Scientists can not | imab is a recently discovered human monoclonal antibody.<br>w make antibodies in the laboratory and produce them for t                                                                        | . An antibody is a type of protein that your immu<br>the treatment of many different diseases. | ine system (the system that |
|                                                          |                                                                                                    |                                                              |                                                                                                    |                                                                                                    |                                                                                                    |                                                                                                |                             |

Each study record includes a listing of key dates for related milestones. Select the "Key Record Dates" link in the More Information section at the bottom of the page to view when registration and results were submitted on ClinicalTrials.gov.

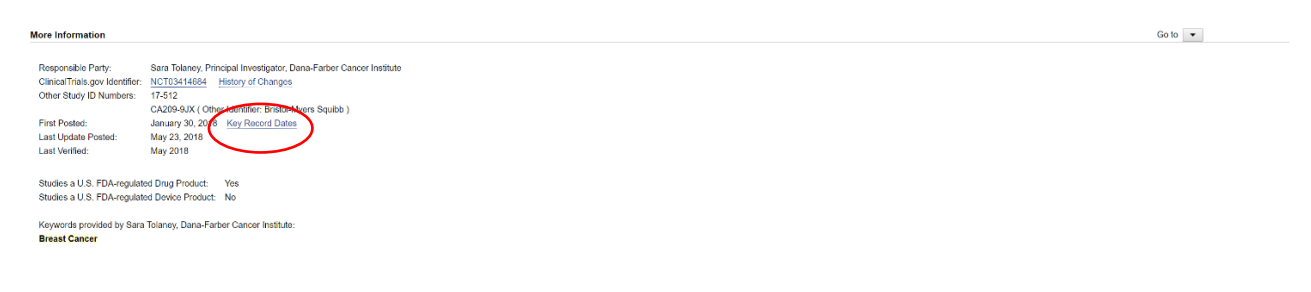

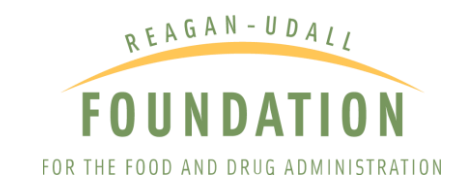

NIH U.S. National Library of Medicine

#### ClinicalTrials.gov

| ClinicalTrials.gov Identifier:               | NCT03414684                                                           |  |
|----------------------------------------------|-----------------------------------------------------------------------|--|
| Brief Title:                                 | Carboplatin +/- Nivolumab in Metastatic Triple Negative Breast Cancer |  |
| First Submitted <b>0</b> :                   | December 1, 2017                                                      |  |
| First Submitted that Met QC Criteria 🔁:      | January 26, 2018                                                      |  |
| First Posted 0:                              | January 30, 2018                                                      |  |
| ast Update Submitted that Met QC Criteria @: | May 22, 2018                                                          |  |
| Last Update Posted 0:                        | May 23, 2018                                                          |  |

If applicable, select the "Results Submitted" tab to access a study's results information. If a study sponsor or investigator has not yet submitted information, the tab will be labeled "No Results Posted" and will feature a table of key dates.

| Study Details Tabular View           | No Results Posted Dicla | ner 🔲 How to Read a Study Record                             |
|--------------------------------------|-------------------------|--------------------------------------------------------------|
|                                      |                         | No Study Results Posted on ClinicalTrials.gov for this Study |
|                                      |                         | About Study Results Reporting on Clinical Trials.gov         |
| Recruitment Status 0:                | Recruiting              |                                                              |
| Estimated Primary Completion Date 0: | June 30, 2021           |                                                              |
| Estimated Study Completion Date O:   | June 30, 2025           |                                                              |

#### SAVING STUDIES

If you have found studies you wish to save under your search results, click the "Saved" box beside the study on the "search results" page. This will allow you to later revisit the information you found. To access saved studies, click of "Saved Studies" located in the upper right corner of any page.

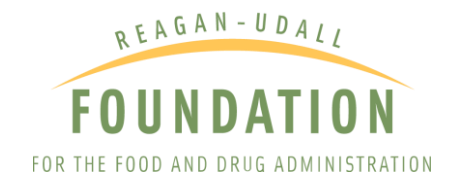

|                                                                                         |                             |             |                              | U.S. National Library of Medicine Find Studies • About Studies • About Studies •                                    | Submit Studie                     | s ▼ Resources ▼ About Site ▼                                                                                                    |                                                                                                    |
|-----------------------------------------------------------------------------------------|-----------------------------|-------------|------------------------------|----------------------------------------------------------------------------------------------------|-----------------------------------|----------------------------------------------------------------------------------------------------|----------------------------------------------------------------------------------------------------|
|                                                                                         |                             |             |                              | Home > Search Results                                                                                               |                                   | Saved Studies (12)                                                                                                    |                                                                                                    |
|                                                                                         |                             |             |                              | Modify Search Start Over                                                                                            |                                   | +                                                                                                    |                                                                                                    |
|                                                                                         |                             |             |                              | 8197 Studies found for: Breast Cancer                                                                               |                                   |                                                                                                    |                                                                                                    |
|                                                                                         |                             |             |                              | Also searched for Breast Neoplasms, Neoplasm, Breast carcinomas and mo                                              | re. See Search Det                | alis                                                                                                    |                                                                                                    |
| List By Topic On Map                                                                    | Searc                       | h Details   | s                            |                                                                                                    |                                   |                                                                                                    |                                                                                                    |
| ← Hide Filters                                                                          |                             |             |                              |                                                                                                    |                                   |                                                                                                    | Download     Download     Subscribe to RSS                                                                                                    |
| Filters                                                                                 | Showing                     | : 1-10 ol   | f 8,197 studies              | 10 V sludies per page                                                                                               |                                   |                                                                                                    | Show/Hide Columns                                                                                                    |
| Apply Clear                                                                             | Row                         | ave         | Status                       | Study Title                                                                                                    | Conditions                        | Interventions                                                                                                    | Locations                                                                                                    |
| Recruitment Status                                                                      | 1                           |             | Recruiting                   | Pendalitation Poer Breast Carlor                                                                                    | Breast Cancer                     | Denavioral, individually latticed harse havgation                                                                                        | Copenhagen, Denmark                                                                                                    |
| Clinical Study @:                                                                       | 1                           | 0           | Not yet recruiting           | Supine MRI in Breast Cancer Patients Receiving Neoadjunant Therapy                                                  | <ul> <li>Breast Cancer</li> </ul> | Device: Supine MRI     Other: Neoadjuvant Therapy                                                                                        | Brigham and Women's Hospital<br>Boston, Massachusetts, United States                                                                                                    |
| <ul> <li>Not yet recruiting</li> <li>Recruiting</li> </ul>                              |                             |             |                              |                                                                                                    |                                   | Device: Ultrasound     Annel 2 men. 1                                                                                                    | Dana Farber Cancer Institute     Besten, Massachusetts, United States                                                                                                    |
| Enrolling by invitation Active, not recruiting Susponded Terminated Completed Withdrawn | 3                           | 8           | Recruiting                   | Carbopten Nivolumati in Metastano Tropie Negative Breest Cancer                                                     | Breast Cancer                     | • (dia) Zinderson<br>Dirac Galegolatin<br>• Drag Nentarab                                                                                | The Stantist Hospital<br>Stantist, Contecticut, United States<br>Internet Instant Descenses Worksing Center<br>Review, Macandausterb, United States<br>Dans Taster Cancer Institute<br>Devices, Macandauscells, United States<br>(6064 more). |
| Expanded Access @: +                                                                    | 4                           |             | No: yet recruiting           | Feasibility of an Individualized Goals of Care Discussion Guide for Advanced Breast Cancer                          | Breast Cancer                     | Other: IGCDG                                                                                                    | Massachusetts General Hospital<br>Boston, Massachusetts, United States                                                                                                    |
| Eligibility Criteria                                                                    | 5                           | 2           | Recruiting                   | Nerafinib 17 Fulvestrant in LICR21, CR1 Metastatic Breast Cancer                                                    | Breast Cancer                     | Drug: Nesstinib     Urug: Eulvestrant                                                                                                    | Dana Farber Cancer Institute Boston, Massachuselts, United States                                                                                                    |
| years OR                                                                                | 0                           | 0           | Recruiting                   | Atezolizumab - Stereotactic Radiosurgery in Triple-negative Breast Cancer and Brain Metastasis                      | Breast Cancer                     | Drug: Atezoizumeb     Procedure: Storeotectic radionargery (SR8)                                                                         | Dans-Farber Cancer Institute     Boston, Massachusetts, United States                                                                                                    |
| Age Group 6:<br>Child (birth-17)                                                        | 7                           | ۰           | Recruiting                   | A Phase II Study of Nivolumab in Combination With Cabozantinib for Metastatic Triple-negative Breast Cancer         | Breast Cancer                     | Orug: Nivolumab     Drug: Cebozentinib                                                                                                   | Dana-Farber Cancer Institute Boston, Massachusetts, United States                                                                                                    |
| Adult (18–65)     Senior (66+)                                                          |                             | 0           | tol yet recruiting           | Comparing Reskiction Spectrum Insiging (RSI) to Conventional and Abtreviated Breast MRI for Breast Cancer Screening | Breast Cancer                     | Device: MRI     Uevrce: IKSI                                                                                                    | Beth Israel Deaconess Medical Center<br>Destor, Massachuschs, United States                                                                                                    |
| sex ∰:<br>● All<br>● Female                                                             | 1                           | 0           | Recruiting                   | Properative Accelerated Partial Breast Inscision for Triple Negative Breast Cancer Using Proton Beam Scanting       | Breast Cancer                     | Radiation: Accelerated Partial Breast Irradiation     Device: AlignRT                                                                    | Massechusetts General Hospital<br>Boston, Massechusetts, United States                                                                                                    |
| Male     Accepts Healthy Volunteers 0                                                   | 10                          | V           | Not yet recruiting           | Real-Time Assessment Of Breast Cancer Lumpectorry Spacines Margins With Nonlinear Microsopy                         | Breast Cancer                     | Device: nonlinear microscopy imaging of excised surgical margins     Procedure: standard lumpectomy without nonlinear microscopy imaging | Beth Israel Deaconess Medical Center<br>Boston, Massachusetts, United States                                                                                                    |
| Study Type +                                                                            | Showing                     | : 1-10 of   | f 8,197 studies              | 10 V studies per page                                                                                               |                                   |                                                                                                    | Paging:  < < > >                                                                                                    |
| U.S. Nati<br>Clinical<br>Home > Search<br>Modify Search                                 | ional<br>Tr<br>Resu<br>Star | iai<br>ults | rary of Me<br><b>ls.go</b> n | Find Studies •                                                                                                    | About                             | Studies ▼ Submit Studies ▼ Resources                                                                                                    | About Site      Saved Studies (12)                                                                                                    |
|                                                                                         |                             |             |                              |                                                                                                    |                                   |                                                                                                    |                                                                                                    |

#### GLOSSARY OF TERMS

The Glossary feature allows you to define certain terms as they appear on a page. Select the Information icon ("i" in a blue circle) next to a term to open the definition. To find definitions for other terms found on the page, type in the term in the search box found in the glossary panel. Click the "x" in the search box in the glossary panel to view a <u>full</u> glossary list of common site terms.

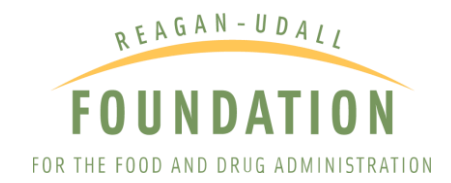

| <ul> <li>evaluated by the U.S. Federal Govern<br/>participating, Read our <u>disclaimer</u> for a</li> </ul> | ent. <u>Know the risks and</u><br>taits. | <u>i potential benefits</u> of clinical studies and talk to your health care | a provider before                               | First Postod @: January 30, 2018<br>Last Update Posted @: May 23, 2018<br>See <u>Contacts and Locations</u> |         | Glossary X                                                                                                    |
|----------------------------------------------------------------------------------------------------|------------------------------------------|------------------------------------------------------------------------------|-------------------------------------------------|----------------------------------------------------------------------------------------------------|---------|----------------------------------------------------------------------------------------------------|
| ponsor:                                                                                                    |                                          |                                                                              |                                                 |                                                                                                    |         | Fement Definitions if submitting registration<br>r results information.                                                |
| ollaborator:                                                                                                 |                                          |                                                                              |                                                 |                                                                                                    |         | Search for terms                                                                                                    |
| Bristol-Myers Squibb                                                                                         |                                          |                                                                              |                                                 |                                                                                                    |         | condition/disease ×                                                                                                    |
| formation provided by (Responsible Party):<br>Sara Tolaney, Dana-Farber Cancer Institute                     |                                          |                                                                              |                                                 |                                                                                                    |         | Condition/disease                                                                                                    |
| tudy Details Tabular View No Results                                                                         | Posted Disclaimer                        | r 🔝 How to Read a Study Record                                               |                                                 |                                                                                                    |         | The disease, disorder, syndrome,<br>illness, or injury that is being studied.<br>On ClinicalTrials.gov, conditions may |
| / Description                                                                                                |                                          |                                                                              |                                                 |                                                                                                    |         | also include other health-related<br>issues, such as lifespan, quality of life.                                        |
| f Summary:                                                                                                   |                                          |                                                                              |                                                 |                                                                                                    |         | and health risks.                                                                                                    |
| his research study is studying a drug called Cart                                                            | platin with or without an                | nother study drug, Nivolumab as a possible treatment for triple-r            | negative breast cancer that has spread to other | parts of the body.                                                                                          |         |                                                                                                    |
| he interventions involved in this study are:                                                                 |                                          |                                                                              |                                                 |                                                                                                    |         |                                                                                                    |
| Carboplatin                                                                                                  |                                          |                                                                              |                                                 |                                                                                                    |         |                                                                                                    |
| Nivolumab                                                                                                    |                                          |                                                                              |                                                 |                                                                                                    |         |                                                                                                    |
| Condition or dise                                                                                            | 0                                        |                                                                              | intervention/treatment 0                        |                                                                                                    | Phase O |                                                                                                    |
| Breast Cancer                                                                                                |                                          |                                                                              | Drug: Carboplatin                               |                                                                                                    | Phase 2 |                                                                                                    |
|                                                                                                    |                                          |                                                                              | Drug: Nivolumab                                 |                                                                                                    |         |                                                                                                    |

## HOW TO USE CLINICALTRIALS.GOV TO FIND ACTIVE CLINICAL TRIALS RECRUITING PATIENTS

Once you have identified an appropriate investigational therapy by using the "Intervention/Treatment" search field (or by returning to your saved searches), you can use <u>ClinicalTrials.gov</u> to determine whether there are any ongoing clinical trials enrolling patients, for which you or your patient may be eligible. To find open clinical trials, select "Recruiting" under "Recruiting Status" (in the left panel on your search results page). You can also use the homepage Search feature to filter for recruiting study records by selecting "Recruiting and Not Yet Recruiting Studies" under the Recruitment Status option. Your results will then narrow to those studies that are currently recruiting participants. Select "Apply" at the top or bottom of the menu to update your search results.

You may also want to use the other filters available in this menu to learn more about the status of the study. The organizers of the trial will provide a point of contact for additional information about the trial(s). You will also be able to see where the trial is being conducted, to determine if traveling is feasible for you.

| List By Topic On Map Search Details                                                                                                    |                                                               |       |            |                                                                                                    |               |                                                                      |                                                                                                    |
|----------------------------------------------------------------------------------------------------|---------------------------------------------------------------|-------|------------|----------------------------------------------------------------------------------------------------|---------------|----------------------------------------------------------------------|----------------------------------------------------------------------------------------------------|
| ₩e Files                                                                                                    |                                                               |       |            |                                                                                                    |               | Download Subscribe to RSS                                            |                                                                                                    |
| Filters                                                                                                    | Showing: 1-10 of 1,826 studies 10 V studies per page 2000-011 |       |            |                                                                                                    |               |                                                                      |                                                                                                    |
| Apply Clear                                                                                                    | Row                                                           | Saved | Status     | Study Title                                                                                                    | Conditions    | Interventions                                                        | Locations                                                                                                    |
| Permitment Status                                                                                                    | 1                                                             | 8     | Recruiting | Rohabilitation After Breast Cancer                                                                              | Breast Cancer | Behavioral Individually tellored sumo navigation                     | Rigshospitalet     Copenhagen, Denmark                                                                                                    |
| Clinical Study 9: Not yot recruiting Concerning Concerning Concer | 2                                                             | ×     | Recruiting | Certophéro - ' Nontanub in Molectele: Trpin Negalor Breast Cancer                                               | Breast Cancer | Drug Carbopistin     Drug Nedumab                                    | The Stamford Hospital<br>Stamford Connecticut, United Stales<br>Beth Israel Descenses Medical Center<br>Fination, Neuroschuedh, Inhind States<br>Dans Arbeit Cancer Institute<br>Descin, Neuroschuedh, United States<br>(and 4 mice.) |
| Completed                                                                                                    | 3                                                             | 8     | Recruiting | Neralinb +/- Fulvestrant in HER2+, ER+ Metastatic Breast Cancer                                                 | Breast Cancer | Drug: Neratinib     Drug: Fulvestrant                                | Dana Farber Cancer Institute Boston, Messachusetts, United States                                                                                                    |
| Withdrawn     Unknown status <sup>†</sup>                                                                                                    | 4                                                             | 0     | Recruiting | Alezolizumsb + Sterectocto Rediosurgery in Trole-negative Breast Cencer and Brain Metastasis                    | Breast Cencer | Drug: Alezolizumeb     Procedure: Stereolactic radiosurgery (SRS)    | Dane-Farber Cancer Institute     Boston, Massachusetts, United States                                                                                                    |
| Expanded Access 👲: 🛨                                                                                                    | 0                                                             |       | Recruiting | A Phase II Study of Nivolumab in Combination With Cabozentinib for Metastatic Inple-negative Breast Cancer      | Breast Cancer | Urug: Nivolumab     Drug: Cabrozantinib                              | Uana-Farber Cancer Institute     Desten, Massachusetts, United States                                                                                                    |
| Eligibility Criteria 🖂                                                                                                    | 6                                                             |       | Recruiting | Prosperative Accelerated Partial Breast Insolution for Triple Nogelive Breast Cancer Using Proton Ream Scanning | Breast Cancer | Radiation Accelerated Partial Breast Irradiation     Device: AlignRT | Massachusetts General Hospital     Boston, Massachusetts, United States                                                                                                    |
| years OR                                                                                                    | 7                                                             | ×     | Recruiting | Prospective Evaluation of Breast Cancer at Brazilian Institutions - Project AMAZONA III                         | Breast Cancer |                                                                      | Clinica AMD<br>Selvador, Behle, Brazil                                                                                                    |
| $\setminus$ /                                                                                                    |                                                               |       |            |                                                                                                    |               |                                                                      |                                                                                                    |

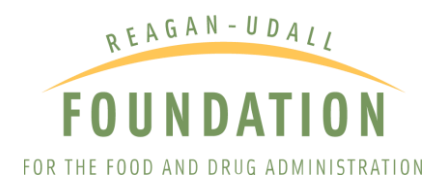

| List                           | By Topic                         | On Map |  |  |  |  |
|--------------------------------|----------------------------------|--------|--|--|--|--|
| <ul> <li>Hide Filte</li> </ul> | <ul> <li>Hide Filters</li> </ul> |        |  |  |  |  |
| Filters                        |                                  |        |  |  |  |  |
| Apply Clear                    |                                  |        |  |  |  |  |
| Recruitmen                     | t Status                         | Ξ      |  |  |  |  |
| Clinical Stu                   | ıdy 🔁 :                          |        |  |  |  |  |
| 🗆 Not yet                      | Not yet recruiting               |        |  |  |  |  |
| Recruit                        | Recruiting                       |        |  |  |  |  |
| 🗆 Enrollin                     | Enrolling by invitation          |        |  |  |  |  |
| 🗆 Active,                      | Active, not recruiting           |        |  |  |  |  |
| Suspen                         | Suspended                        |        |  |  |  |  |
| Termina                        | Terminated                       |        |  |  |  |  |
| Completed                      |                                  |        |  |  |  |  |
| Withdrawn                      |                                  |        |  |  |  |  |
| Unknown status <sup>†</sup>    |                                  |        |  |  |  |  |
| Expanded A                     | ccess 🚯 :                        | Ŧ      |  |  |  |  |

# HOW TO USE CLINICALTRIALS.GOV TO FIND AN EXPANDED ACCESS PROGRAM (EAP)

You, or your patient, may be ineligible for, or unable to participate in a clinical trial. Or, all the relevant clinical trials may have completed enrollment or be finished. It is still possible that an investigational product is available through established expanded access from single-patient to intermediate size or large programs.

In the same left panel on your Search Results page ("Filters") where you found "Recruitment Status" (which you use to determine if a clinical trial is active and recruiting patients), you will see an option for "Expanded Access." To find out if the company is making the investigational product available through expanded access, select the plus option next to "Expanded Access" to see the full set of options, and choose "Available." Select "Apply" at the top of the menu to update your search results.

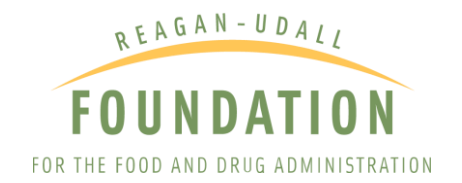

## HOW TO USE CLINICALTRIALS.GOV TO FIND SINGLE-PATIENT EXPANDED ACCESS

Because of a new requirement for listing expanded access information on ClinicalTrials.gov, some listings will include information on whether the investigational drug product may be available through <u>single-patient expanded access</u>. You can find more details about such access <u>here</u> or you can use the point of contact located within a study record.

If no expanded access is listed, it does not necessarily mean the drug sponsor is unwilling to entertain a request for access. You or your doctor may contact the sponsor to discuss the possibility of individual access.